## 2017年兵役登记及应征入伍报名流程

1、打开全国征兵网址: <u>http://www.gfbzb.gov.cn</u> 点击兵役登记(男兵)

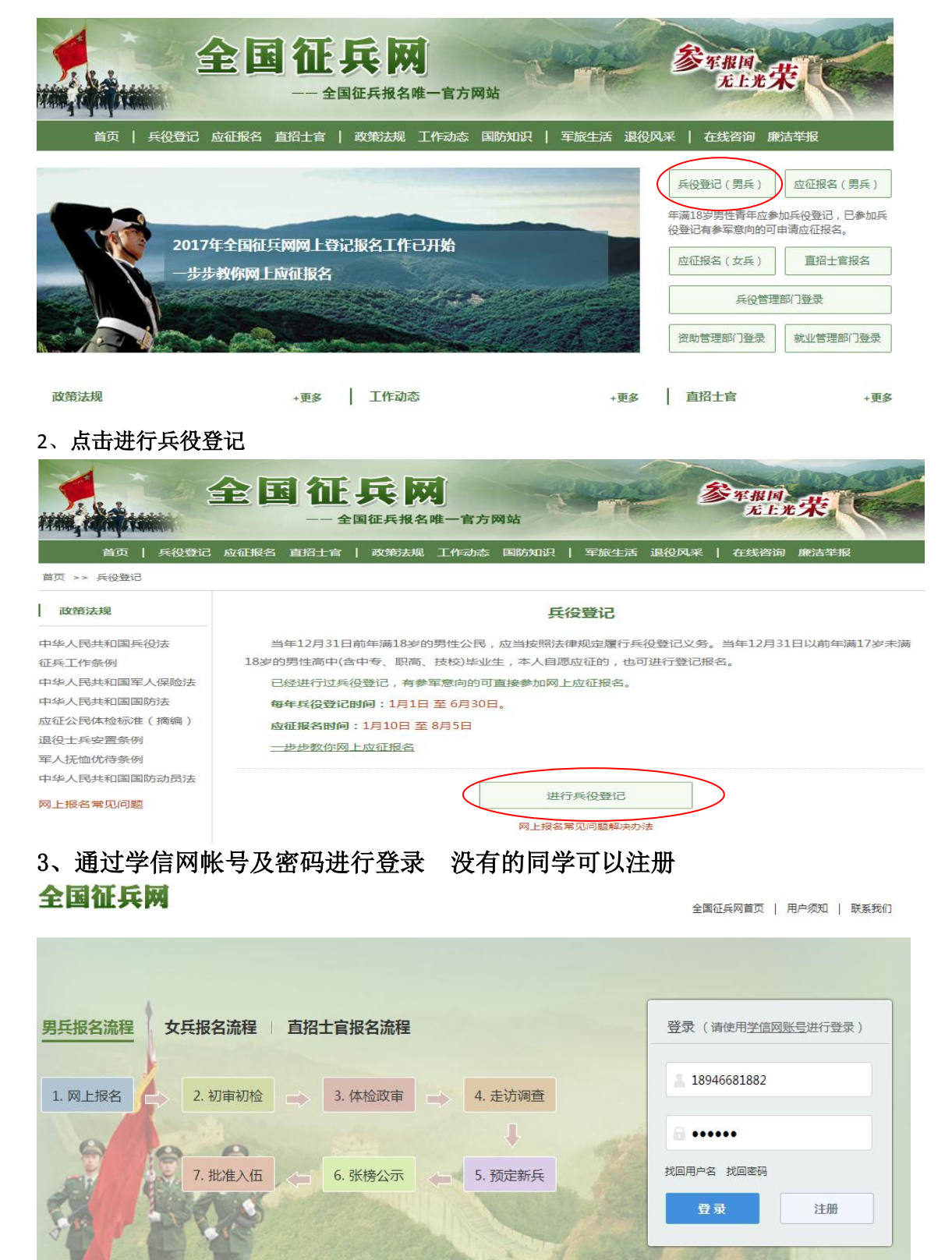

#### 4、点击开始兵役登记

|          | 全国征兵网<br>—— 全国征兵报名唯一官方网站              |
|----------|---------------------------------------|
| 医回网站首页   | <b>18844131376</b> , 注册信息修改 退出        |
| ▲ 首页     | 您尚未进行兵役登记                             |
| 創 兵役登记   | 当年12月31日前年满18岁的男性公民,应当按照法律规定履行兵役登记义务。 |
| 三 应征报名   |                                       |
| 3 直接招收士官 | 开始兵役登记                                |
| 3 定向培养士官 |                                       |
| 🖻 打印报表   |                                       |
| 🗊 短信通知   |                                       |
| □ 应征地公告  |                                       |

13364303515, 注册信息修改 追

# 5、完善个人信息后点击信息无误

| ▲ 首页     | 请确认基本信息                                             |
|----------|-----------------------------------------------------|
| 自 兵役登记   | * 姓名: 倪铭贤 🛱 [加固修改2]                                 |
| ■ 应征报名   |                                                     |
| 直接招收士官   | 公民身份证号: 220104199510091815 🚱                        |
| ◎ 定向培养士官 | 性别: 男 👔 (提示:若性别与身份证上的不符,请核实您的身份证号码是否规范)             |
| 🖶 打印报表   | 出生日期: 1995.10.09 🚱                                  |
| 🗩 短信通知   | * 本人手机号: 13364303515 🛛 [如何惨改?]                      |
| 🗊 应征地公告  |                                                     |
| 🗊 网上咨询   | 高校新生指今年已被高校录取尚未入学的高中应届毕业生。                          |
| ☑ 网上举报   | * 学校名称: 古林交通职业技术学院 (提示:请按照您的学 <u>信档案</u> 中信息填写学校名称) |
| ◎ 往年报名信息 |                                                     |
| ? 常见问题   | *入学日期: 2016.09.01                                   |
|          | * 毕业日期: 2019.06.21 (在校生填写预计毕业日期,毕业生填写实际毕业日期)        |
|          | ②本人承诺以上信息真实准确,并同意全国征兵网通过第三方审核身份信息及教育背景信息。           |
|          | 信息无误                                                |

### 6、审核后点击学籍学历信息无误

| 返回网站首页   | 13364303515, 注册信息修改            |
|----------|--------------------------------|
| ▲ 首页     | 请确认您的学籍学历信息                    |
| 自 兵役登记   | 令压· 十 <del>在</del>             |
| ■ 应征报名   |                                |
| ⑧ 直接招收士官 | 专业: 汽车运用与维修技术                  |
| ◎ 定向培养士官 | 学习类型: 普通 <b>全日制</b>            |
| 🖶 打印报表   | 学业情况: 在校生                      |
|          | 入学日期: <b>2016.09.03</b>        |
| ◎ 应征地公告  | 毕业日期: 2019.06.22               |
| 🗊 网上咨询   | 学校名称: <b>吉林交通职业技术学院</b>        |
| ☑ 网上举报   | ⊘ 您的学籍学历信息已核验通过,请仔细核对后再进行确认。   |
| 🐻 往年报名信息 | 学籍学历信息无误 信息有误,重新确认个人信息         |
| ? 常见问题   | CHILDRAN ( ) ELITING ( ) POINT |

#### 7、点击我已阅读兵役登记须知

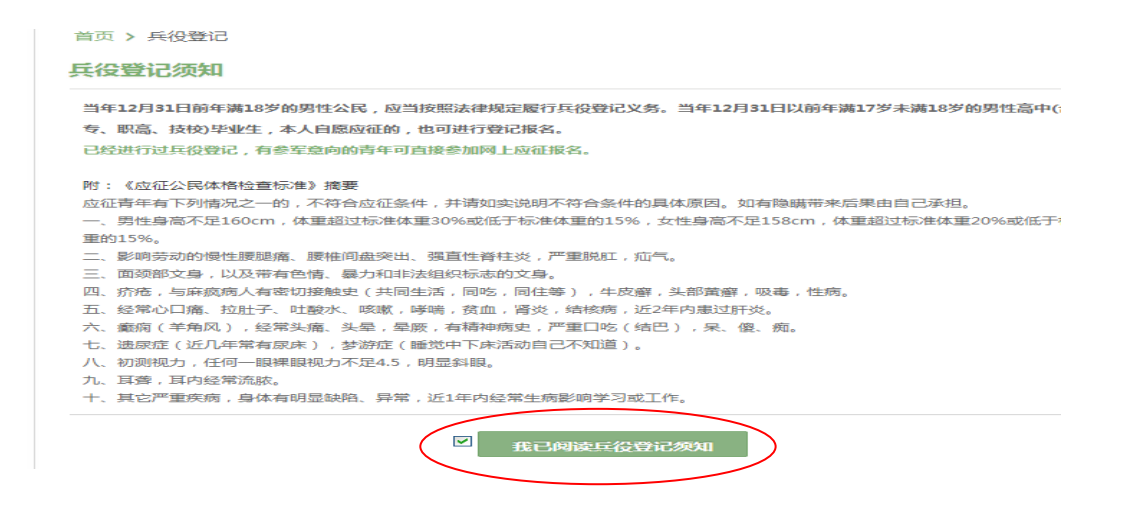

8、完善个人基本信息、学业信息、家庭信息、参军信息(应征地一定要选择学校)、照片信心可不用完善,只进行兵役登记的同学信息完善后点击只进行兵役登记,今年有参军意愿的同学点击参加本年度应征报名

| See the left of the sec 1 |                                          |
|---------------------------|------------------------------------------|
| 姓名:                       | 高士雨                                      |
| 性别:                       | 男                                        |
| 公民身份证号:                   | 220181199706013133                       |
| 出生日期:                     | 1997.06.01 [上传照片]                        |
| 曾用名:                      | 无                                        |
| 民族:                       | 汉族                                       |
| 政治面貌:                     | 共青团员                                     |
| 宗教信仰:                     | 无                                        |
| 常住户籍所在地:                  | 吉林省长春市九台区沐石河镇                            |
| 籍贯:                       | 吉林曾长春市九台区                                |
| 身高:                       | 180.0厘米                                  |
| 体重:                       | 73.0公斤                                   |
| 学业信息 请填写忽学信档              | 室中的学籍学历信息;核验通过后,学籍学历信息将不能再修改;核验时间为一个工作日。 |
| 从业类别:                     | 学生 🖌                                     |
| * 学历:                     | 大专 ~                                     |
| * 专业:                     | 高校辦生指今年已被高校录取向未入学的高中应届毕业生                |
| * * 3**                   | <b>普调全日期</b> ~                           |
| * 学巧英望:                   |                                          |
| * 入学日期:                   | 2016.09.03                               |
|                           | 日期橋式:2010.01.01                          |
| * 毕业日期:                   | 2019.06.22                               |
|                           | 在校生填写预计毕业日期,毕业生填写实际毕业日期(日期格式:2016.07.01) |
| * 学校名称:                   | 吉林交通职业技术学院                               |
| * 学校所在地:                  | 吉林   ▼   長春   ▼   朝阳区 ▼   吉林交通职业技术学院   ▼ |
| 年级:                       | 大                                        |
| 班级:                       | 汽运16344班(吉利)                             |
| • 鸡和桃树:                   | 3                                        |
|                           |                                          |

#### 家庭信息

| * 户籍类别:               | ●城镇居民 ◎农村居民                 |  |  |  |  |
|-----------------------|-----------------------------|--|--|--|--|
| * 独生子女 :              | ●独生子女 ◎非独生子女                |  |  |  |  |
| * 婚姻状况:               | ○已婚 ④未婚 ○离异 ○ 其他            |  |  |  |  |
| * 本人手机号:              | 13364303515 😴 [如何修改?]       |  |  |  |  |
| * 家庭电话:               | 13180833555                 |  |  |  |  |
|                       | 没有固话可以填写手机号                 |  |  |  |  |
| * 家庭住址:               | 吉林          长春          緑岡区 |  |  |  |  |
|                       | 御景名家7栋3单元1206               |  |  |  |  |
| 请填写详细家庭住址,例如:铁门镇明湖村1号 |                             |  |  |  |  |
| * 家庭住址邮编:             | 130000                      |  |  |  |  |

近期一寸免冠照片 照片非必传,是否需要由应征地兵役机关决定

|             | 本人近期一寸正面免冠彩色头像照片(参照居民身份证照片样式),规格358像素(宽)×441像素<br>(高),分辨率350dpi;颜色模式24位RGB真彩色;格式JPG或JEPG,大小20K-100K;照片背景为单色<br>(白色、蓝色、红色均可),要求人像清晰,神态自然,无明显畸变。<br>))) |
|-------------|----------------------------------------------------------------------------------------------------|
| 参军信息        |                                                                                                    |
| *选择应征地:     | 吉林 🔽 长春 🔽 朝阳区 💟 吉林交通职业技术学院 👽                                                                                                    |
|             | 应征地是指进行兵役登记后参加体检、政审及批准入伍的地点;应征地应当是常住户籍所在地,高校在校生<br>和应届毕业生的应征地也可以选择高校所在地                                                                               |
| 参军意愿1:      | 陆军 🔹 参军意愿2:陆军 🗸                                                                                                    |
| * 是否符合应征条件: | ● 我符合报名条件 ◎ 我不符合应征条件                                                                                                    |
|             | 参加本年度应征报名    只进行兵役登记                                                                                                    |

9、打印报表只进行兵役登记的打印男性公民兵役登记/应征报名表 参加应征 的打印预征对象登记表

| ******               |                             |               | **     |    |
|----------------------|-----------------------------|---------------|--------|----|
| 返回网站首页               |                             | 13364303515 / | 注册信息修改 | 退出 |
| ♠ 首页                 | 首页 > 兵役登记详细信息               |               |        |    |
| [自] 兵役登记<br>[F] 应征报答 | 忽已完成兵役登记,并已申请暂缓参加2017年应征报名。 |               |        |    |
| △ 直接招收士官 ○ 空向培养士官    | 服消2017年度转缓差军 凝固             | 回首页           |        |    |
| 打印报表                 | 基本信息 (修改)                   |               |        |    |
| □ 短信通知               | 姓名: 倪裕廣                     |               |        |    |
| 🗊 应征地公告              | 性别: 男                       |               | 8 3    |    |
| 四 网上咨询               | 公民身份证号: 220104199510091815  |               |        |    |
| ◎ 网上举报               | 出生口期, 1995 10 00            |               | [上传照片] |    |
| 同 往年报名信息             | 山王曰明, 1995.10.09            |               |        |    |
| ? 業见问题               | 曾用名:无                       |               |        |    |

网登编号:17122010405044

## 

| 姓名           | 倪铭贤                                | 曾用名     | 无             | 性别                      | 男      |                                 |
|--------------|------------------------------------|---------|---------------|-------------------------|--------|---------------------------------|
| 出生日期         | 1995.10.09                         | 政治面貌    | 共育团员          | 民族                      | 汉族     |                                 |
| 籍贯           | 吉林 长春 绿园区                          | 户籍类别    | 城镇居民          | 宗教信仰                    | 元      |                                 |
| 独生子女         | 独生子女                               | 婚姻状况    | 未婚            | 从业类别                    | 学生     |                                 |
| 公民身份<br>号 码  | 22010419951                        | 0091815 | 文化程度          | 大专,在校生                  | 专业名称   | 汽车运用与维修技术                       |
| 毕业(就<br>读)学校 | 吉林交通职业技术学院,汽运<br>16344班(吉利)        |         | 学习类型          | 普通全日制                   | 学制时间   | 3年,2016.09.03-<br>2019.06.22    |
| 常住户籍<br>所在地  | 吉林 长春 绿园区                          | 【]正阳街道  | 参军意向          | 申请缓征                    | 身高体重视力 | 180.0厘米, 75.0公斤<br>, 左5.0, 右5.0 |
| 应征地          | 吉林 长春 朝阳区 吉林交通职业技术学院               |         | 职业资格<br>证书及等约 | 及 <sup>尹</sup>          | Ē      |                                 |
| 通信地址<br>及邮编  | 吉林 长春 绿园区 御景名家7栋3单元<br>1206,130000 |         | 本人手机2<br>家庭电话 | 13364303515,13180833555 |        |                                 |
|              | 起止时间                               | 所       | f在学校或单        | 位                       | 职业 证明  | 人                               |
| <br>主        |                                    |         |               |                         |        |                                 |

#### 男性公民兵役登记/应征报名表

备注: 有的同学在进行第4步后出现下面情形,按照以下三种方法进行处理后 可继续进行。

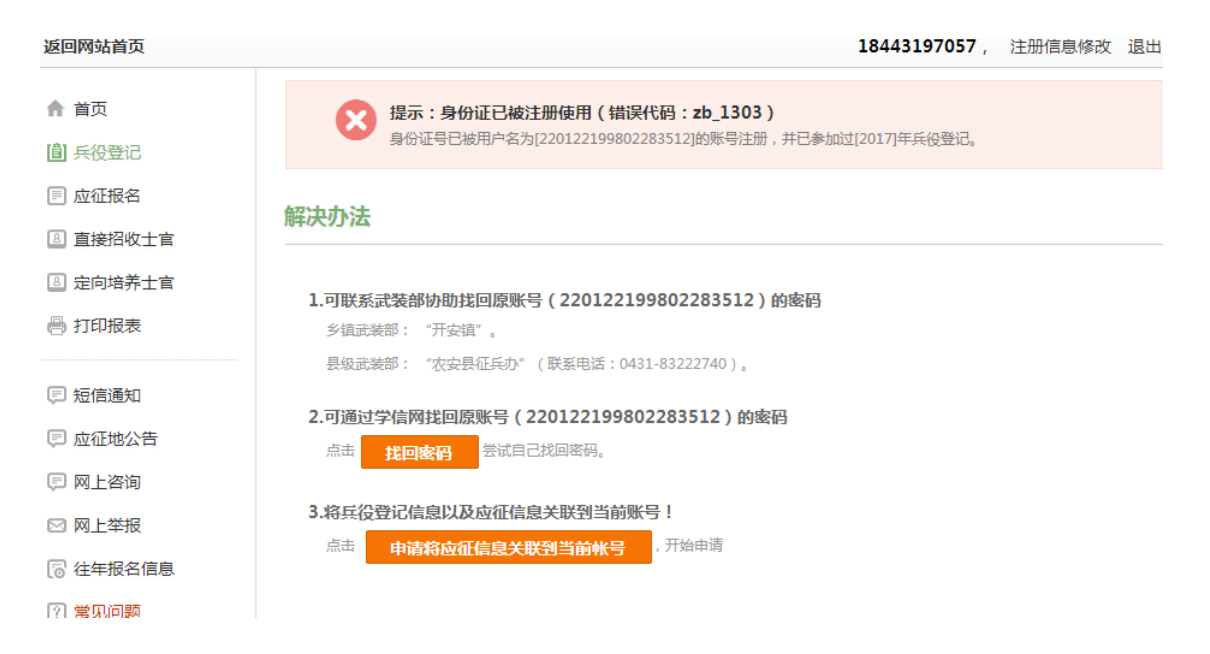